### **Contacting Kensington**

Troubleshooting information and answers to frequently asked questions are available 24 hours a day on the Kensington Web site at **www.support.kensington.com**.

## Support by Telephone

Technical Support is available by telephone. Please visit **www.kensington.com** for hours.

U.S. and Canada 800-535-4242 or 650-572-2700 Fax 650-358-0152 Mexico 52(55)5384-0620

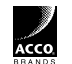

| Kensington Technology Group | ACCO Europe PLC |
|-----------------------------|-----------------|
| 2000 Alameda de las Pulgas  | Gatehouse Road  |
| Second Floor                | Aylesbury Bucks |
| San Mateo, CA 94403         | HP19 8DT        |
| USA                         | UNITED KINGDOM  |

ACCO Canada Inc. 5 Precidio Court Brampton, Ontario L6S 6B7 CANADA

901-1661-00

#### www.kensington.com

This manual is copyright © 2004 Kensington Technology Group, a division of ACCO Brands, Inc. Any unauthorized copying, duplicating, or other reproduction of the contents hereof is prohibited without written consent from Kensington Technology Group. All rights reserved. 11/04

Kensington and MouseWorks are registered trademarks of ACCO World Corporation. The Bluetooth word mark and logos are owned by the Bluetooth SIG, Inc., and any use of such marks by Kensington is under license. Mac and Macintosh are registered trademarks of Apple Computer Inc. All other registered and unregistered trademarks are the sole property of their respective owners.

20 • PilotMouse Bluetooth® Mini

# Kensington

# PilotMouse Bluetooth<sup>®</sup> Mini User Manual

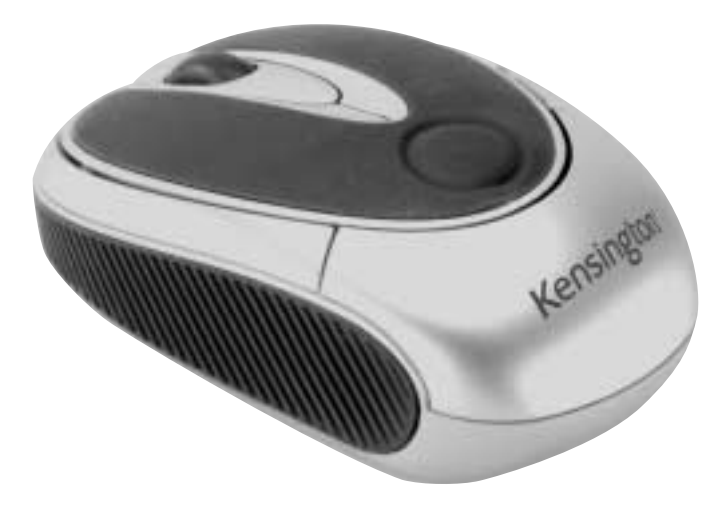

# Index

| Contents page 3                                                                                                    |
|----------------------------------------------------------------------------------------------------|
| Compatibility and System Requirements page 3                                                                                       |
| Battery Installation page 4                                                                                                    |
| Windows<br>Pairing and Connectingpage 5–6<br>Activating Discover Modepage 7<br>Troubleshootingpage 10                              |
| Macintosh®<br>Pairing and connectingpage 11–1<br>Troubleshootingpage 14<br>MouseWorks® for Mac®page 15<br>Technical Supportpage 16 |
| Warranty Informationpage 17–1                                                                                                    |
|                                                                                                    |

# Declaration of Conformity Compliance Statement for the Kensington PilotMouse Bluetooth® Mini

The Kensington PilotMouse Bluetooth<sup>®</sup> Mini model no. 72414 complies with Part 15 of the FCC Rules. Operation is subject to two conditions: (1) This device may not cause harmful interference, and, (2) this device must accept any interference received, including interference that may cause undesired operation. As defined in Section 2.909 of the FCC Rules, the responsible party for this device is Kensington Technology Group, 2000 Alameda de las Pulgas, Second Floor, San Mateo, CA 94403, USA, (650) 572-2700.

2 • PilotMouse Bluetooth® Mini

#### Federal Communications Commission Radio Frequency Interference Statement

Note: The Kensington PilotMouse BluetoothR Mini model no. 72414 has been tested and found to comply with the limits for a Class B digital device, pursuant to Part 15 of the FCC Rules. These limits are designed to provide reasonable protection against harmful interference in a residential installation. This equipment generates, uses and can radiate radio frequency energy and, if not installed and used in accordance with the instructions, may cause harmful interference to radio communications.

However, there is no guarantee that interference will not occur in a particular installation. If this equipment does cause harmful interference to radio or television reception, which can be determined by turning the equipment off and on, the user is encouraged to try to correct the interference by one or more of the following measures:

- Reorient or relocate the receiving antenna.
- Increase the separation between the equipment and receiver.
- Connect the equipment into an outlet on a circuit different from that to which the receiver is connected.
- Consult the dealer or an experienced radio/TV technician for help.

**MODIFICATIONS:** Modifications not expressly approved by Kensington may void the user's authority to operate the device under FCC regulations and must not be made.

SHIELDED CABLES: In order to meet FCC requirements, all connections to equipment using a Kensington input device should be made using only the shielded cable provided.

#### IMPORTANT NOTE:

#### FCC Radiation Exposure Statement:

This equipment complies with FCC radiation exposure limits set forth for an uncontrolled environment. This equipment should be installed and operated with minimum distance 20cm between the radiator & your body.

This transmitter must not be co-located or operating in conjunction with any other antenna or transmitter.

18 • PilotMouse Bluetooth® Mini

#### Contents

(PANTONE 293 CV plate

- PilotMouse Bluetooth® Mini
- 2 AA batteries
- Manual

# **Compatibility and System Requirements**

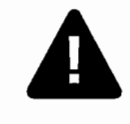

You must have a Bluetooth<sup>®</sup> enabled computer to use this device. PilotMouse Bluetooth<sup>®</sup> Mini is designed to work with *Bluetooth<sup>®</sup>* enabled Macintosh and PC computers. Bluetooth<sup>®</sup> is generally enabled through either built-in Bluetooth<sup>®</sup> hardware, a Bluetooth<sup>®</sup> USB adapter, or other type of Bluetooth<sup>®</sup> adapter.

Windows<sup>•</sup> XP with Bluetooth<sup>•</sup> enabling software that includes support for mice and keyboards is required.

Mac OS X (10.2.8 or later) running Bluetooth® software version 1.5 or later is required.

#### **Battery Installation**

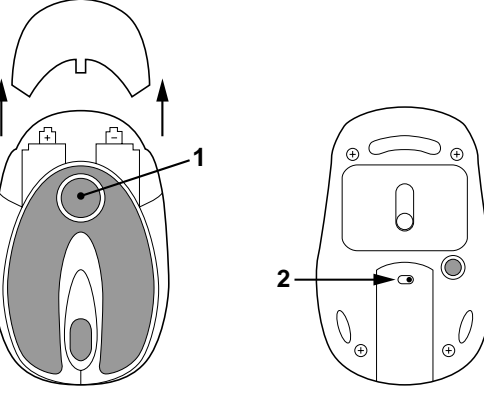

Press battery cover release area (1) and the battery cover pops loose. Remove the battery cover and insert batteries, then replace the cover.

To save battery power, turn off the mouse when not in use by sliding the on/off switch (2).

The mouse goes into standby mode after several minutes of inactivity. This extends the battery life of the mouse. To wake the mouse up again, simply click any button.

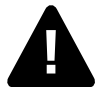

Turn off PilotMouse Bluetooth<sup>®</sup> Mini and/or remove the AA batteries before boarding an airplane. The extended wireless range of the Bluetooth<sup>®</sup> radio signal could cause harmful interference.

#### **1-Year Warranty**

KENSINGTON TECHNOLOGY GROUP ("KENSINGTON") warrants this PRODUCT against defects in material and workmanship under normal use and service for one year from the original date of purchase. KENSINGTON, at its option, shall repair or replace the defective unit covered by this warranty. Please retain the dated sales receipt as evidence of the date of purchase. You will need it for any warranty service.

In order to keep this warranty in effect, the product must have been handled and used as prescribed in the instructions accompanying this warranty. This warranty does not cover any damage due to accident, misuse, abuse, or negligence. This warranty is valid only if the product is used on the computer or system specified on the product box. Please check product box for details or call technical support.

Repair or replacement, as provided under this warranty, is your exclusive remedy. KENSINGTON shall not be liable for any incidental or consequential damages. Implied warranties of merchantability and fitness for a particular purpose on this product are limited in duration to the duration of this warranty.

Some states/countries do not allow the exclusion or limitation of incidental or consequential damages, so the above limitation or exclusion may not apply to you. Some states/countries do not allow limitations on how long an implied warranty lasts, so the above limitation may not apply to you. This warranty gives you specific legal rights, and you may also have other rights that vary from state to state and country to country.

4 • PilotMouse Bluetooth® Mini

# **Technical Support**

In North America, technical support is available to all registered users of Kensington products. There is no charge for technical support except long distance charges where applicable. **Technical Support Contact information can be found on the back cover of this manual.** 

## **Technical Support Tips**

- You may find the answer to your problem in the Frequently Asked Questions (FAQ) section of the Support area on the Kensington Web site: www.support.kensington.com.
- Call from a phone where you have access to your computer.
- Be prepared to provide the following information:
- 1. Name, address, and telephone number
- 2. The name of the Kensington product
- 3. Make and model of your computer
- 4. Your system software and version
- 5. Symptoms of the problem and what led to them

#### Pairing and Connecting your Device — in Windows XP

Right click on either the Bluetooth® Desktop icon

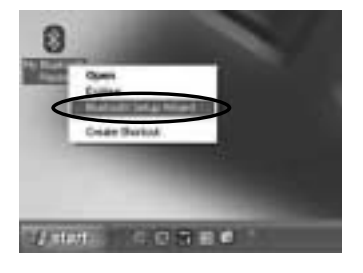

#### or the Bluetooth® Icon in the System Tray

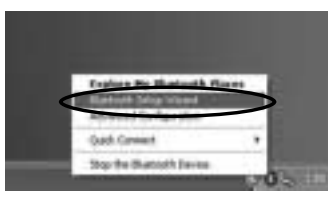

Select *Bluetooth*<sup>®</sup> *Setup Wizard* from the pop-up menu.

#### **Bluetooth**<sup>®</sup> Setup

If the Bluetooth® software does not provide these options for setting up a Bluetooth® device, consult the Bluetooth® software manual.

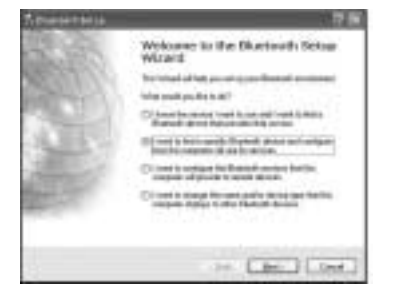

Select the second option:

"I want to find a specific Bluetooth® Device and configure how this computer will use its services."

Click the next button

#### **MouseWorks for Mac**

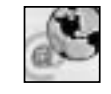

If you would like additional button programmability, you can get the latest and most updated version of MouseWorks which includes bug fixes, updates and the latest peripheral support at our Web site: www.software.kensington.com.

6 • PilotMouse Bluetooth® Mini

# Troubleshooting

- Ensure that the computer's Bluetooth® technology is working. If a Bluetooth® USB adapter is being used, make sure it is plugged in properly. Try un-plugging and re-plugging the USB adapter. On some Systems, a restart may be required.
- On the Mac, click on the Bluetooth<sup>®</sup> icon within the system preferences pane. Refer to the Apple Bluetooth<sup>®</sup> help file to ensure Bluetooth<sup>®</sup> is working properly.
- On the PC, refer to the Bluetooth<sup>®</sup> software help guide to ensure that Bluetooth<sup>®</sup> is working properly. The PC must be running a version of Bluetooth<sup>®</sup> for Windows XP that supports input devices (mice and keyboards).
- Ensure your batteries are fully charged and inserted correctly.
- If the connect button on the mouse bottom is pressed but the mouse still is not discovered, ensure the correct versions of the software is installed. Mac OS10.2.8 or higher and Apple Bluetooth® software 1.5 or higher.
- Try moving the mouse closer to the computer or to the adapter.
- Ensure that there are no other Bluetooth® devices in discover mode.

#### **Activating Discover Mode**

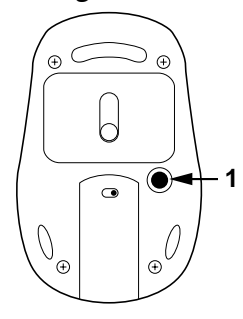

Press the discover button (1) on the bottom of the mouse.

#### **Bluetooth® Device Selection**

| internation | burget selve to rever to the | 6 |
|-------------|------------------------------|---|
| -           |                              |   |
|             |                              |   |

Select the mouse icon labeled Kensington Mouse.

If this icon is not shown, make sure that the mouse is in discover mode, and click on *Search Again*. Place the mouse close to the Bluetooth<sup>®</sup> adapter, or if using built-in Bluetooth<sup>®</sup> close to the computer. You may also want to select *Show Mice and Keyboards* instead of *Show all devices*, from the drop down menu.

#### Click Next.

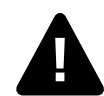

If your mouse still isn't recognized, ensure your batteries are inserted correctly. Try removing the batteries and re-inserting them to reset the mouse.

# Pairing and Connecting your Device in Mac OS X (10.2.6 and later) *cont'd*

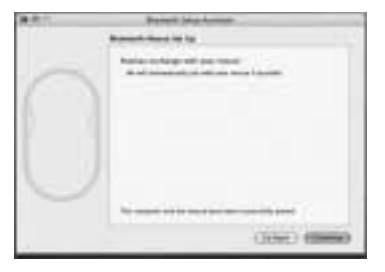

7. After a few seconds the computer will have paired up the mouse. Click *continue* to finish the wizard. The PilotMouse Bluetooth<sup>®</sup> Mini is ready to use.

If the pairing fails repeat steps 1 through 6 and ensure the mouse is in discover mode.

If the software prompts for a pass key ensure you're using at least OS10.2.8 with Bluetooth $^\circ$  software version 1.5

The PilotMouse Bluetooth<sup>®</sup> Mini should begin working immediately. If not, read the Troubleshooting section on the next page.

8 • PilotMouse Bluetooth® Mini

# Pairing and Connecting your Device in Mac OS X (10.2.6 and later) *cont'd*

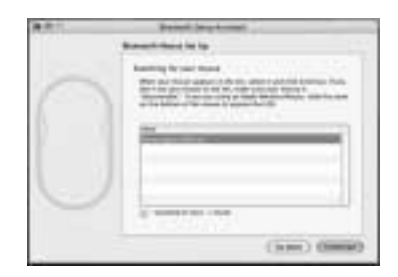

- 5. Press the connect button on the bottom of the mouse. Ensure the batteries are installed correctly. If necessary, remove and re-insert the batteries to reset the mouse.
- 6. Once the computer has discovered the mouse it will be shown as Kensington PilotMouse for Bluetooth<sup>®</sup> Mini (it may take a moment for the computer to resolve the mouse name).

#### **Bluetooth**<sup>®</sup> Service Selection

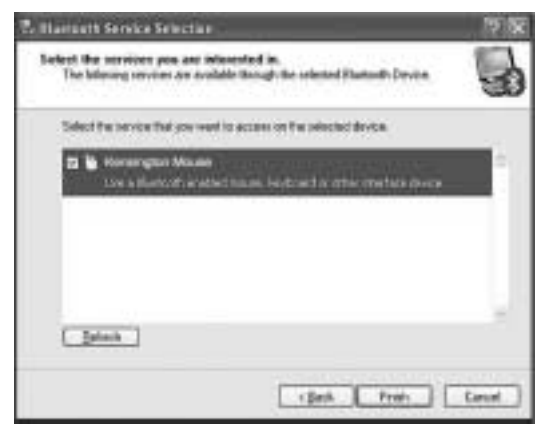

Check the box next to the mouse icon.

#### Click Finish.

The PilotMouse Bluetooth® Mini should begin working immediately. If not, try following the steps in the Troubleshooting section.

# Troubleshooting

#### If the mouse still doesn't function

- 1. Go to My Bluetooth<sup>®</sup> Places by double-clicking the desktop icon or the Bluetooth<sup>®</sup> icon in the system tray.
- 2. Click on Search for Devices in Range.
- 3. If the mouse icon does not appear, click the discover button on the bottom of the mouse.
- 4. Right-click on the mouse icon, and select Connect Device.

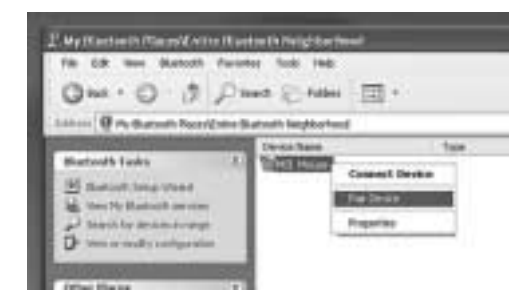

5. The mouse should begin working.

# Pairing and Connecting your Device in Mac OS X (10.2.6 and later)

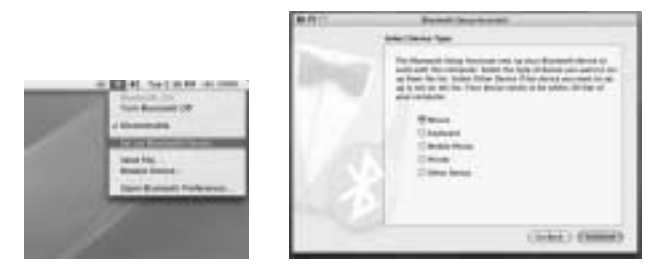

- 1. Find the Bluetooth<sup>®</sup> icon on the top right of your finder bar near the clock. If the Bluetooth<sup>®</sup> icon isn't there, turn to page 14.
- 2. Click the Icon and select Setup Bluetooth® Device.
- 3. A connection wizard will be shown. Click *Continue* at the welcome screen.
- 4. Select *Mouse* from the Select Device Type Screen and click *Continue*.